# INDIAN COUNCIL OF PHILOSOPHICAL RESEARCH

## ICPR Fellowship Exams -2024-25

## Important

Candidates are required to go through the Instructions given bellow carefully in order to apply for and complete the Online Registration for the ICPR Fellowship Exams -2024-25.

- ✓ Candidates can apply for the ICPR Fellowship Exams -2024-25 only "Online"
- ✓ Online submission of Application Form may be made by accessing Official website <u>http://icpr.formapply.in</u>
- ✓ Candidate must save or note down Registration / Enrolment No. in safe Place carefully for future reference.
- ✓ Candidate can pay Application fee through "Online Mode" only (i.e. Debit Card / Credit card

/ Net banking)

- ✓ Application fee once paid will not be refunded (full or partial) under any circumstances.
- ✓ The candidates are advised to retain the same mobile number and email-id in use, which they have furnished at the time of registration because important information may be given to the candidates through SMS or e-mail.
- Note: Applicants are advised to read carefully the 'Guidelines for ICPR Fellowship: Funding Rules, Terms and Conditions' before applying and ensure their candidature for the fellowship applying.

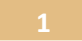

## **Instructions for filling the Online Registration Form**

#### **Prerequisites**

Before filling up the application form the candidate should have Scanned Copy of the following:

| No. | Document                          | File  | File       | File Measure   | File Measure   |
|-----|-----------------------------------|-------|------------|----------------|----------------|
|     |                                   | Size  | Type/Form  | Max            | Min            |
| 1   | a scanned image of his/her        | 150KB | ₽₽EG/JPG   | 280x360 pixels | 150x180 pixels |
|     | photograph                        |       | Format     | Min. 200 DPI   | Min. 200 DPI   |
| 2   | a scanned image of his/her        | 150KB | JPEG/JPG   | 280x120 pixels | 100x40 pixels  |
|     | signature                         |       | Format     | Min. 200 DPI   | Min. 200 DPI   |
| 3   | 10th Class Certificate            | Max.  | JPEG/JPG   | Min. 200 DPI   |                |
| 4   | Graduation Certificate            | 500KB | Format     |                |                |
|     |                                   |       |            |                |                |
| 5   | Post-Graduation Certificate       |       |            |                |                |
| 6   | CSIR/UGC Net or SLET Certificate  |       |            |                |                |
|     |                                   |       |            |                |                |
| 7   | Papers/Articles/Synopsis (if any) |       | DOC/DOCX/O | DT/PDF format  |                |

These scanned images are to be uploaded during the submission of Main Registration.

#### How to Register

Register yourself on visiting website <a href="http://icpr.formapply.in">http://icpr.formapply.in</a>

There are two stages for registration:

Stage-1 PRIMARY Registration

Stage-2 MAIN Registration

## **ICPR Fellowship Exam: Primary Registration**

For New User (if you have not registered before with ICPR Fellowship Exams-2024-25):

- 1. Visit website <u>http://icpr.formapply.in</u>
- 2. Click on <u>New User Click Here</u>
- **3.** Fill in the details:

| 1. Application For        | Choose the Fellowship Type you are applying for                                                       |
|---------------------------|----------------------------------------------------------------------------------------------------|
| 2. Applicant<br>Full Name | Type your Name, Middle Name and Last Name                                                             |
| 3. Gender                 | Select the Gender type.                                                                               |
| 4. Category               | Choose the suitable Category                                                                          |
| 5. Date of Birth          | Enter your date of birth here by selecting - Year, Month and<br>Day - using the 'drop down menu'      |
| 6. Mobile Number          | Enter your Mobile no and click on 'Validate/Verify<br>Mobile' Enter the OTP sent on your Mobile Phone |
| 7. E-mail ID              | Enter your E-mail ID and click on 'Validate/Verify<br>Email' Enter the OTP sent on your Mobile Phone  |

Now you click on 'Register' button, a pop-up message will come, like this

CLOSE

Congratulations!

You have successfully completed the primary registration with ICPR

#### Fellowship Exam 2024-25.

Click on 'CLOSE' button and login with your login credentials to complete your Profile. Further, click on 'CLOSE' button.

You will get a confirmation notification message from ICPR Fellowship Exams – 2024-25, regarding the successful completion of your Primary Registration on your registered Email and Mobile phone, with details of your User ID and password credentials, to proceed to the Main Registration.

## **ICPR Fellowship Exam: Main Registration**

Login to <u>http://icpr.formapply.in</u> to proceed next and complete the Main Registration.

| Father's Name             | Enter your Father's Name as First Name, Middle Name and Last   |                          |  |
|---------------------------|----------------------------------------------------------------|--------------------------|--|
| Mother's Name             | Patter your Mother's as First Name, Middle Name and Last Name  |                          |  |
| Marital status            | Choose your Marital Status, married or un-                     |                          |  |
|                           | married In case married, enter your Spous                      | e                        |  |
| Physically Challenged     | Naves e your Physically challenged status                      |                          |  |
|                           | Physically Challenged candidates must spe                      | cify the type of         |  |
|                           | challenge using the 'dropdown menu'                            |                          |  |
|                           | Also, they need to upload the Certificate for the same, signed |                          |  |
|                           | by a Competent Medical Board and counter                       | rsigned by Medical       |  |
|                           | Superintendent/CMO/Head of the Hospita                         | l (with seal)            |  |
| Nationality               | Choose your Nationality, as Indian.                            |                          |  |
| Permanent Address         | Enter Line 1 and 2 of your Permanent                           |                          |  |
|                           | address Enter your District name in line 3                     |                          |  |
|                           | Select State from the 'dropdown menu' and                      | l enter PIN code         |  |
| Correspondence Address    | Enter Line 1 and 2 of your Permanent                           |                          |  |
|                           | address Enter your District name in line 3                     |                          |  |
|                           | Select State from the 'dropdown menu' and                      | l enter PIN code         |  |
| Alternate Contact Details | It is advised to Enter your another Mobile                     | No. (REQUIRED) and       |  |
|                           | Landline No., so that you may be contacted                     | in case of the           |  |
|                           | unavailability of the Registered No.                           |                          |  |
| Id Proof Details          | Choose your ID Proof from the 'dropdown                        | menu' and confirm        |  |
|                           | the same by re- enter the same ID No.                          |                          |  |
|                           |                                                                |                          |  |
| Applicant Photo           | Click on 'Browse' to upload your photo.                        | For File size &          |  |
| and Signature             |                                                                | measurement please refer |  |
|                           | Click on 'Browse' to upload your                               | to Pg. 2 of this         |  |
|                           | signature.                                                     |                          |  |
|                           |                                                                |                          |  |

#### **Stage-1** Personal Details

Click on 'Save and Next' to proceed for Step-2 of the Registration process.

#### **STEP 2: Educational Details**

| Educational Details | Enter Board/University Name                    |
|---------------------|------------------------------------------------|
| 10th or Equivalent  | Choose Year of Passing from the 'dropdown      |
| 12th or Equivalent  | menu' Enter your obtained Marks percentage     |
| Graduation          | Enter your Subjects                            |
| Post-Graduation     |                                                |
| M. Phil Details     | Choose No, if not                              |
|                     | applicable In case, you                        |
|                     | choose Yes                                     |
|                     | ✓ Discipline: Type the Discipline              |
|                     | ✓ Current Status: Select Pursuing or Completed |
|                     | ✓ Registration Date:                           |
|                     | ✓ Award Date:                                  |
|                     | ✓ Thesis/Dissertation Title                    |
| Ph.D.               | Choose No, if not                              |
|                     | applicable In case, you                        |
|                     | choose Yes                                     |
|                     | ✓ Status: Select Pursuing or Completed         |
|                     | ✓ Registration Date                            |
|                     | ✓ Submission Date                              |
|                     | ✓ Award Date                                   |
|                     | ✓ University/Institute                         |
|                     | ✓ Thesis/Dissertation Title                    |
|                     |                                                |

Click on 'Save and Next' to proceed for Step-3 of the Main Registration.

#### **STEP 3: Research Experience**

| UGC/CSIR NET/JRF/SLET  | Choose No, if not applicable                                      |
|------------------------|-------------------------------------------------------------------|
| Details                | If yes, give details of NET/SLET Subject, Issuing Authority,      |
|                        | Certificate No. and Year of allotment.                            |
| Broad discipline of    | Select from the provided list your broad area/discipline of study |
| study under which you  | under which you categories your topic of research.                |
| categories your topic: |                                                                   |

Click on 'Save and Next' to proceed for Step-4 of the Main Registration.

| Teaching Experience | Please mention your Teaching experience if any.                   |  |
|---------------------|-------------------------------------------------------------------|--|
|                     | Give details of Institute Name, Teaching Level (UG/PG), period    |  |
|                     | and status and click on SAVE button                               |  |
|                     | Please DO NOT FORGET to click on SAVE, else your entry made will  |  |
|                     | not be saved                                                      |  |
| Research Experience | Please mention your Research experience if any                    |  |
|                     | Give details of Institute Name, Research level, period and status |  |
|                     | and click on SAVE button                                          |  |

## **STEP 4: Teaching Experience**

| Article Research Paper | Please mention your Research Paper/Articles details, if any         |
|------------------------|---------------------------------------------------------------------|
|                        | Give details of Publisher Name, Place, Title, ISSN No., Number      |
|                        | of Page(s) and Publication Year.                                    |
| Books Details          | Please specify your all published books details, if any             |
|                        | Give details of Publisher Name, Title, ISBN, Place, Number of Page  |
|                        | and Year of Publication                                             |
| Indicate if the        | If you have received any earlier ICPR Grant, select No, if not      |
| applicant has received | applicable If Yes, give details viz. Name of Grant, Period of Grant |
| any ICPR grant         | and Status                                                          |
| Scholarship Details    | Select No, if not applicable                                        |
|                        | In case, yes – give details of Scholarship Name, Grantee            |
|                        | Institution, Period of Awards, Rate of Fellowship and Status.       |
| if any court case      | Select Yes or No                                                    |
| /disciplinary action   | In case, yes – give details.                                        |
| / enquiry pending      |                                                                     |

#### **Upload Documents**

Documents to be uploaded

- 1.  $10^{th}$  Class Certificate
- 2. Graduation Certificate
- 3. Post-Graduation Certificate
- 4. Mphil Certificate
- 5. Phd Certificate
- 6. Abstract
- 7. Synopsis
- 8. Forwarding letter for ICPR Fellowship

### **Payment of Fees**

- 1. Application Fee for All Fellowship
  - General Category Applicants
- Rs. 500 per Fellowship
- SC/ST Candidates
- Rs. 200 per Fellowship
- 2. In case, the candidate is applying for more than one fellowship, after selecting the Fellowship(s), payable amount will be calculated automatically for Payment.
- 3. Click on the 'Pay now' tab, this will take you to the Payment Gateway.
  - a. Choose Payment Mode
  - b. Enter Credit/Debit Card or Net Banking or UPI or Wallet details, and click on 'Pay Now'.
  - c. Wait for the confirmation notification, and make sure your payment is complete.